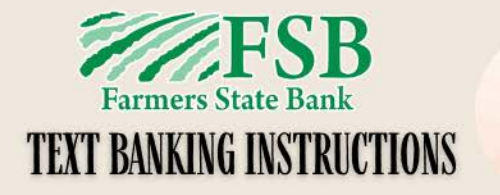

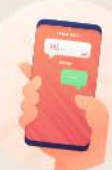

## ENROLL IN TEXT BANKING

Log into your FSB online banking account. Under the menu, click 'Text Banking' and Sign Up. Accept the terms and submit!

## SET UP TEXT BANKING

Enter your mobile Number Determine whether or not you wish to receive a text message containing balances for all text messaging enabled accounts.

Determine which day of the week and time of day you wish to receive the weekly text message.

### CHOOSE ACCOUNTS

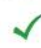

Click on each box next to the accounts you wish to receive alerts for. Click Submit Write down your activation code

## ENTER ACTIVATION CODE

You will receive a text from FSB Reply to the text with the words 'OK and your activation code

### FSB'S MOBILE TEXT # 44660

✓ Now you can text FSB anytime! Text one of our commands below to phone # 44660 and we will respond!

TIP - Save #44660 in your contacts as FSB!

## FSB'S MOBILE TEXT COMMANDS

SUM - Receive summary information for all enabled accounts BAL - Receive available balance information for all enabled accounts

MSG - This allows you to text our designated bank contact SUM CK1 - Receive summary information for CK1

SUM CK 2 - Receive summary information for CK2

If you have more than 2 checking accounts follow the trend, message SUM CK3 and so on

BAL SAV1 - Receive balance information for account SV2 BAL SAV2 - Receive balance information for account SV2 If you have more than 2 savings accounts follow the trend, message BAL SV3 and so on

HELP - Text HELP to 44660 for help

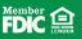

# **ONLINE BANKING TIPS AND TRICKS**

### How can I nickname my accounts?

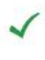

Click on the top menu (3 lines at the top left hand corner) Preferences Account Settings

This is where you can rename all your accounts however you want it to display and choose which order you would like them to show up when you log in!

### How do I see more transactions than displayed?

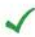

Click on the bottom menu (3 lines at the bottom left hand corner) **Display Options** Filter Transactions

This is where you can expand your date range of the transactions you wish to display!

### How do I get an alert when funds are low?

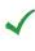

Click on the top menu (3 lines at the top left hand corner) Accounts Account Alerts Create New Alert

This is where you set up a balance low alert to be sent via text or email!

### What else can I do with FSB's online banking?

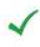

We offer so many FREE tools that are all integrated right in your mobile app or online account.

Sending us a private message Changing your address Turning your debit card on or off Reporting your debit card lost or stolen **Re-Order Checks** Stop Payments Pay Bills Mobile Deposit Instantly access account statements Transfer funds between accounts

Let us know if you are interested in learning more on how to utilize these FREE banking features!

We hope that the Farmers State Bank Online service provides you another solution to your financial needs.

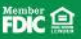